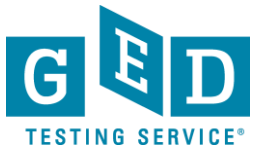

## Manage GED Prep Connect Enrollment Tab

**<u>PURPOSE</u>**: To provide direction on how to look up and provide status for "interested" Students in GED Manager™.

NOTE: The Manage GED Prep Connect Enrollment function in GED Manager<sup>™</sup> allows you to view Students that expressed interest in your program and enter a status for them.

### How to use the Manage GED Prep Connect Enrollment Tab

 After logging into GED Manager<sup>™</sup>, click on the 'Manage Student' tab at the top of the screen and then click on 'Manage GED Prep Connect Enrollment' (See Figure 1).

| GED Manager <sup>™</sup> | 🟠 Home 🔚 Manage Stu | ident - 📊 Reporting - |
|--------------------------|---------------------|-----------------------|
| Home                     |                     |                       |
|                          |                     |                       |

#### Figure 1: 'Manage Student'

2. The next screen you see will look like this. The system will default to show you all Students who are currently enrolled in your program. Go to the 'GED Prep Connect Enrollment Status' search field and use the drop down arrow to select 'Interested'. All Students who have selected your Prep Center and whose status has not yet been updated to 'Enrolled', 'Contacted' or 'Dismissed' will be listed here. As you can see the Student's email address and phone number is listed here so you have the information you need to contact the Student and give them more information about your program (See Figure 2).

| GED <sup>®</sup> Prep Connect<br>Interested | Enrollment Status 0    | ate Range |          | =                   | to    |                                   | =        | GED <sup>®</sup> Test Pre | ep Center | ٠          |                   |             |
|---------------------------------------------|------------------------|-----------|----------|---------------------|-------|-----------------------------------|----------|---------------------------|-----------|------------|-------------------|-------------|
| Last Name                                   | First Name             | c         | ity      |                     |       | Phone Number                      | DOB      |                           | -         | Email      |                   |             |
| GED ID                                      | Credential Status      | Expe      | County   | vs max)<br>Phone No | umbei | GED <sup>®</sup> Test Prep Center | л        | •                         | GEDWork:  | Rows Per l | Page 10<br>Date é | 25<br>Actic |
| Lige jr, Adam                               | 750+2292691@gmail.com  | 55428     | Hennepin | 466-354-            | 9723  | Minneapolis Adult Educa           | ition- N | iorth Campus              | No        | Interested | 10/27/16          | Ec          |
| Rodriguez, Mowlid                           | 985+2672738@gmail.com  | 55411     | Hennepin | 415-214-            | 6123  | Minneapolis Adult Educa           | ition- N | iorth Campus              | No        | Interested | 10/28/16          | E           |
| Ly, Stephanie                               | 1906+2672787@gmail.com | 55411     | Hennepin | 852-996-            | 3500  | Minneapolis Adult Educa           | ition- N | lorth Campus              | No        | Interested | 10/28/16          | E           |

#### Figure 2: 'GED Prep Connect Enrollment Status'

REV. 09/17/17

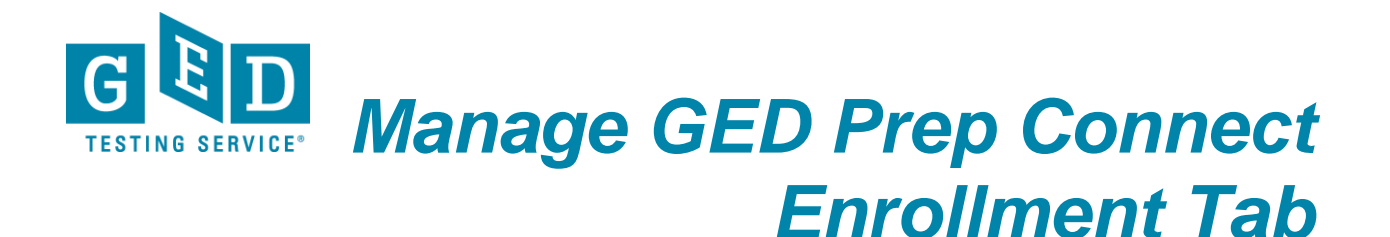

3. Once contacted, you can edit the Student's status (by clicking on the '**Edit**' button (See Figure 3A)) and make notes about the Student. Be sure to click '**Confirm**' when you are done. The Student's status will be updated immediately after you click on this button. (See Figure 3B).

| ED <sup>®</sup> Prep Connect E | nrollme | ent Status        | Date Rang | e:            |           |       |                                   |         | 3ED <sup>®</sup> Test Pre | p Center |       |                |         |    |       |
|--------------------------------|---------|-------------------|-----------|---------------|-----------|-------|-----------------------------------|---------|---------------------------|----------|-------|----------------|---------|----|-------|
| nterested                      |         | ÷                 |           |               | <b>—</b>  | to    |                                   |         |                           |          | ¢     |                |         |    |       |
| ast Name                       |         | First Name        |           | City          |           |       | Phone Number                      | DOB     |                           |          | Em    | nail           |         |    |       |
|                                |         |                   |           |               |           |       |                                   |         |                           |          | -     |                |         |    |       |
| ED ID                          |         | Credential Status |           |               |           |       |                                   |         |                           |          |       |                | _       |    |       |
|                                |         |                   | ¢ Ex      | port (1000 ro | ws max)   |       |                                   |         |                           |          |       | Rows Per F     | Page 10 | 2  | 5 50  |
| Name 🔶                         | Email   |                   | \$ Zip \$ | County 👙      | Phone Nu  | umber | GED <sup>®</sup> Test Prep Center |         | ¢                         | GEDWorks | Enro  | ollment Status | Date    | \$ | ction |
| .ige jr, Adam                  | 750+2   | 292691@gmail.com  | 55428     | Hennepin      | 466-354-9 | 9723  | Minneapolis Adult Educati         | ion- No | orth Campus               | No       | Inter | rested         | 10/27/1 | 6  | Edit  |
| Rodriguez, Mowlid              | 985+2   | 672738@gmail.com  | 55411     | Hennepin      | 415-214-6 | 6123  | Minneapolis Adult Educati         | on- No  | orth Campus               | No       | Inter | rested         | 10/28/1 | 6  | Edit  |
| y, Stephanie                   | 1906+:  | 2672787@gmail.con | 55411     | Hennepin      | 852-996-3 | 3500  | Minneapolis Adult Educati         | ion- No | orth Campus               | No       | Inter | rested         | 10/28/1 | 6  | Edit  |
| -                              | -       | -                 | -         | -             | -         |       | _                                 |         | -                         | -        | -     | -              | -       |    |       |
|                                |         |                   |           |               |           |       |                                   |         |                           |          |       |                |         |    | Т     |
|                                |         |                   |           |               | Fig       | ur    | e 3A: ' <b>Edit</b> '             |         |                           |          |       |                |         |    |       |

| status                     |                |
|----------------------------|----------------|
|                            |                |
| Student: Stephanie Ly      |                |
| Current Status: Interested |                |
| Enrolled \$                |                |
| Notes:                     |                |
|                            |                |
|                            |                |
|                            | Cancel Confirm |
|                            | Cancel Confirm |
|                            | Cancel Confirm |

## Figure 3B: '**Confirm**'

### **<u>NOTE:</u>** The 4 statuses defined:

- **Interested**: When a Student selects your program from his GED.com account, his/her default status is Interested.
- Enrolled: You have contacted the Student and determined that he/she will enroll in your program.
- **Contacted**: You have attempted to contact the Student through phone or Email.
- **Dismissed**: You contacted the Student and he/she is not interested in your program. You can choose from several dismissed reasons, including Unable to Contact, Not Interested, No Show, Dropped Out, Transferred or Other.

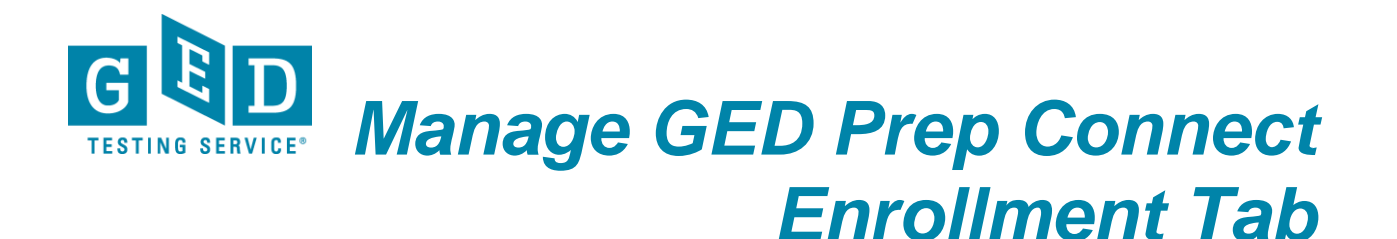

4. If you and other adult educators at your center have added comments/notes to any Student accounts you will see a note icon (listed to the right of their status) when their name is featured below the blue bar. You can hover over the icon to view the comments that any of you have made (See Figure 4).

| Name 🔶           | Email 🗧               | Zip 👙 | County 🝦 | Phone Number <b></b> | GED <sup>®</sup> Test Prep Center 🔶       | GEDWorks | Enrollment Status 🖨 | Date 🌲 | Action |
|------------------|-----------------------|-------|----------|----------------------|-------------------------------------------|----------|---------------------|--------|--------|
| Schuman, Michael | 1718+898527@gmail.com | 55411 | Hennepin | 301-617-8178         | Minneapolis Adult Education- North Campus | No       | Contacte 🛛 🗐        | 9/5/17 | Edit   |
|                  |                       |       |          |                      |                                           |          | <b>↑</b>            |        |        |
|                  |                       |       |          |                      |                                           |          |                     |        |        |

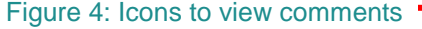

5. If you have oversight of more than one adult education program, you will see all your programs listed in the '**GED® Test Prep Center**' column (provided that Students have selected these programs in their GED.com account). If you are aligned to just one program, you will only see your program name in this column (See Figure 5).

| - riease enter at leas        | a unee characters of filake a s | election  | a sedicit lit | no below to start | your search.                      |                           |          |                   |          |        |
|-------------------------------|---------------------------------|-----------|---------------|-------------------|-----------------------------------|---------------------------|----------|-------------------|----------|--------|
| 3ED <sup>®</sup> Prep Connect | Enrollment Status D             | ate Range |               |                   |                                   | GED <sup>®</sup> Test Pre | p Center |                   |          |        |
| Interested                    | \$                              |           |               | 🛗 to              |                                   | <b>—</b>                  |          | ÷                 |          |        |
| Last Name                     | First Name                      | (         | Dity          | F                 | hone Number                       | DOB                       |          | Email             |          |        |
|                               |                                 |           |               |                   |                                   |                           | e -      | 1                 |          |        |
| GED ID                        | Credential Status               |           |               |                   |                                   |                           |          |                   |          |        |
|                               | :                               | ¢ Exp     | ort (1000 rov | vs max)           |                                   |                           |          | Rows Per I        | Page 10  | 25 50  |
| Name 🔶                        | Email 🔶                         | Zip 🔶     | County 🔶      | Phone Number      | GED <sup>®</sup> Test Prep Center |                           | GEDWorks | Enrollment Status | Date 🔶   | Action |
| Lige jr, Adam                 | 750+2292691@gmail.com           | 55428     | Hennepin      | 466-354-9723      | Minneapolis Adult Educa           | ation- North Campus       | No       | Interested        | 10/27/16 | Edit   |
| Rodriguez, Mowlid             | 985+2672738@gmail.com           | 55411     | Hennepin      | 415-214-6123      | Minneapolis Adult Educa           | ation- North Campus       | No       | Interested        | 10/28/16 | Edit   |
|                               | 1906+2672787@gmail.com          | 55411     | Hennepin      | 852-996-3500      | Minneapolis Adult Educa           | ation- North Campus       | No       | Interested        | 10/28/16 | Edit   |

Figure 5: 'GED® Prep Center'

6. If you are searching for a specific Student, you can search by 'Last name', 'First Name', 'City', 'Phone Number', 'Date of Birth', 'Email' or 'GED ID' (See Figure 6).

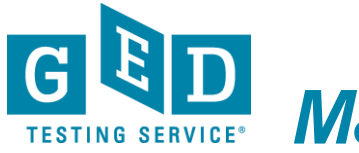

# TESTING SERVICE<sup>®</sup> Manage GED Prep Connect **Enrollment Tab**

| Student Sear                         | ch                  |             |               |                       |                                   |                         |            |                     |          |        |
|--------------------------------------|---------------------|-------------|---------------|-----------------------|-----------------------------------|-------------------------|------------|---------------------|----------|--------|
| Please enter at least thre           | e characters or mak | e a selecti | on on a searc | ch field below to sta | rt your search.                   |                         |            |                     |          |        |
| GED <sup>®</sup> Prep Connect Enroll | ment Status         | Date R      | ange:         |                       |                                   | GED <sup>®</sup> Test P | rep Center |                     |          |        |
| Enrolled                             |                     | ¢           |               | 💾 to                  |                                   | <b>—</b>                |            | ÷                   |          |        |
| Last Name                            | First Name          |             | City          |                       | Phone Number                      | DOB                     |            | Email               |          |        |
| pin                                  | eri                 |             |               |                       |                                   |                         | ÷          | 1                   |          |        |
| GED ID                               | Credential Statu    | s           |               |                       |                                   |                         |            |                     | _        |        |
|                                      |                     | ¢           | Export (1000  | ) rows max)           |                                   |                         |            | Rows Per            | Page 10  | 25 50  |
| Name 🜲 Email                         | ¢                   | Zip 🔶       | County 🔶      | Phone Number 🖨        | GED <sup>®</sup> Test Prep Center | (                       | GEDWorks≑  | Enrollment Status 븆 | Date 🔶   | Action |
| Pinedo, ERIC 1795+22                 | 6245@gmail.com      | 55440       | Hennepin      | 839-733-9282          | Minneapolis Adult Educa           | tion- North Campus      | No         | Enrolled            | 10/18/16 | Edit   |
|                                      | _                   | _           | _             | _                     | _                                 |                         | _          |                     | _        | _      |
|                                      |                     |             |               |                       |                                   |                         |            |                     |          |        |

Figure 6: 'Student Search'

7. When you click on the Student's name in your results list, you can find more demographic information about him/her, as well as any scores he/she may have already shared (See Figure 7).

| ck to Student Se                                                                                         | arch                                                                                                    |                                                                                                    |                                                                                      |                                                                                                    |                                                                                    |                                                                                                    |                                             |
|----------------------------------------------------------------------------------------------------|----------------------------------------------------------------------------------------------------|----------------------------------------------------------------------------------------------------|--------------------------------------------------------------------------------------|----------------------------------------------------------------------------------------------------|------------------------------------------------------------------------------------|----------------------------------------------------------------------------------------------------|---------------------------------------------|
| Student D                                                                                                | etail                                                                                                    |                                                                                                    |                                                                                      |                                                                                                    |                                                                                    |                                                                                                    |                                             |
|                                                                                                    | First Name :<br>Middle Name :<br>Last Name :<br>Email :<br>Mailing Address :<br>County :<br>VUE ID :<br>GED ID :<br>SN:<br>SN:                                                                                                    | ERIC<br>Pinedo<br>1795+226245@gmail.com<br>17274178th at<br>Minneapolis MN 55440<br>Hennepin<br>232056669<br>20140228-2152-4331<br>####1664<br>No | Alternate<br>Test<br>In O<br>GED Tes                                                 | Phone Number<br>Phone Number<br>Ag<br>Date of Birt<br>ing Jurisdictio<br>ptions Program<br>t Prep Center(s<br>Last Update<br>Last Lugdate | er: 839<br>er: 36<br>h: 06/<br>n: MN<br>n: No<br>Nor<br>d: 09/<br>n: 10/<br>e: Enr | -733-9282 (MOBILE)<br>04/1981<br>the apolis Adult Education-<br>th Campus<br>07/2017 06:58:44 AM<br>28/2016 11:53:25 AM<br>lich |                                             |
|                                                                                                    | Pictulous Student .                                                                                                    | 110                                                                                                    | Lai                                                                                  | nguage at hom                                                                                                    | e:                                                                                 |                                                                                                    |                                             |
| Results                                                                                                  | ricitious student .                                                                                                    | NU                                                                                                    | La                                                                                   | nguage at hom                                                                                                    | e: .                                                                               |                                                                                                    | Hic                                         |
| Results<br>Credentialed :<br>Credential Date<br>Highest Total S                                          | Pictitious student .                                                                                                    | NU                                                                                                    | La                                                                                   | nguage at hom                                                                                                    | e:                                                                                 |                                                                                                    | Hic                                         |
| Results<br>Credential de : (<br>Credential Date<br>Highest Total S<br>Test Date                          | Pictitious student :<br>:<br>core : 0<br>Test Center                                                                                                    | ιν.                                                                                                    | Lat<br>Subject                                                                       | rguage at hom                                                                                                    | e :<br>Score                                                                       | Status                                                                                                    | Hid                                         |
| Results<br>Credentialed :<br>Credential Date<br>Highest Total S<br>Test Date<br>10/28/2016               | Fictulous student -                                                                                                    | NV                                                                                                    | Lat<br>Subject<br>GED Ready®<br>Math                                                 | Form<br>MA_RG                                                                                                    | e :<br>Score<br>130                                                                | Status<br>Not Likely to Pass                                                                                                    | Hit<br>Language<br>ENU                      |
| Results<br>Credentialed :<br>Credential Date<br>Highest Total S<br>Test Date<br>10/28/2016<br>10/17/2016 | Fictulous student :<br>core : 0<br>Test Center<br>-<br>73928 - Minneapolis Adult E                                                                                                    | ducation - North Campus                                                                                                    | Lat<br>Subject<br>GED Ready®<br>Math<br>GED Math                                     | Form<br>MA_RG                                                                                                    | e :<br>Score<br>130<br>138                                                         | Status<br>Not Likely to Pass<br>Below Passing                                                                                   | Hid<br>Language<br>ENU<br>ENU               |
| Results<br>Credentialed :<br>Credential Date<br>Highest Total S<br>Test Date<br>10/28/2016<br>10/17/2016 | Fictulous student :     Tost Center     Tost Center     Tost 23928 - Minneapolis Adult E     73928 - Minneapolis Adult E                                                                                                    | ducation - North Campus                                                                                                    | La<br>Subject<br>GED Ready <sup>®</sup><br>Math<br>GED Math<br>GED Science           | Form<br>MA_RG                                                                                                    | e : Score<br>130<br>138<br>138                                                     | Status<br>Not Likely to Pass<br>Below Passing<br>Below Passing                                                                  | Hid<br>Language<br>ENU<br>ENU<br>ENU        |
| Test Date           10/28/2016           10/17/2016           10/17/2016           10/13/2016            | Fictulous student -<br>core : 0 Test Center - 73928 - Minneapolis Adult El 73928 - Minneapolis Adult El 7 | ducation - North Campus<br>ducation - North Campus<br>ducation - North Campus                                                                     | Lat<br>Subject<br>GED Ready <sup>®</sup><br>GED Math<br>GED Science<br>GED Reasoning | Form<br>MA_R6                                                                                                    | e : Score<br>130<br>138<br>138<br>138<br>138                                       | Status<br>Not Likely to Pass<br>Below Passing<br>Below Passing<br>Pass                                                          | Hid<br>Language<br>ENU<br>ENU<br>ENU<br>ENU |

Figure 7: Demographic Information

### **IMPORTANT:** Additional Questions

If you have any questions about the "Manage GED Prep Connect Enrollment Tab" in GED Manager please email help@gedtestingservice.com